# 管理会計でのリニアー・プログラミング

―― アルゴリズムの世界から経営実践的へ ――

## 小林 健吾

#### I まえがき

このLEC会計大学院紀要の第2号では、当初 の予定を変更して、管理会計におけるパソコ ンを利用したリニアー・プログラミング(以 下、LPと略称する)の問題を取り上げるこ とにしたい。その趣旨は以下の諸点にある。

われわれのLEC会計大学院では、当初の設 立の際の趣旨から、公認会計士試験の受験 のための授業ではなく、専門的な会計士と しての知識と教養を高めるための高度な会 計の実践的教育を目指している。筆者もこ の趣旨に賛同して、担当する授業では欧米 の管理会計論の水準以上の実践的教育を目 指している。

しかし、内部でも指摘する向きもあるよう に、こうした教育方針は会計士試験の合格率 には、必ずしもプラスに影響するとは限らな い懸念がある。高度な知識と教養を高める実 践的な授業と、試験合格のためとが両立しか ねる懸念が少なくないのである。そこでLEC会 計大学院で行っている管理会計の授業の一端 を紹介することによって、PRも兼ねて会計 大学院の教育方針は何処に置くべきかの問題 提供することが第1の趣旨である。 第2には、この第1の趣旨と関連するが、 現在では日商の1・2級で見るように簿記検 定でもLPが出題項目にあげられている<sup>(1)</sup>。 しかし、LPでは試験で出題できる水準や方 法と現実の経営実践に適用できる水準とのギ ャップが極めて大きく、無視できるものでは ない。そこで、この実践的な専門的教育が試 験のための授業と必ずしも両立しないことの 具体的な例示をあげることによって、試験の あり方に対しても一つの問題提起をしようと いうのである。

第3の、この論文の最も大きな目的は管理 会計でのパソコンの表計算の利用の重要性を 強調することにある。今日の管理会計ではパ ソコンの利用が不可欠であるが、ここに大き な問題が潜んでいると考えられる。

パソコンの大きな影響の一つに、アルゴリ ズムの世界の問題であったものを、それにな じみの少ない人たちに開放したことを指摘で きる。したがって管理会計でも従来的な原価 計算や利益計画の問題レベルだけの利用では、 その影響を十分に取り込んでいるとは言い難 い。むしろ意思決定での不確実性の考慮、長 期目標と短期目標を同時に達成する計画案の 検討、販売予測の適用等多くの分野で、従来 不可能と考えられてきた問題の分析や予測を われわれの手の届くところに持ってきており、 大きな効果が期待できるのである。これらに 比べると従来的な手計算による分析での解答 は、管理者が必要とする情報をどれだけ提供 していたか、改めて嘆息する程である。

そこで筆者の授業ではこれらの問題を積極 的に取り上げており、機会を見て追々発表し て行きたいが、特に今回はパソコンを利用し た実践的な水準でのLP問題の解法について 取り上げることにする。高度なレベルを目指 す管理会計の授業では、多少ともLP問題に 触れられるであろうし、そこではパソコンの 表計算が利用されているであろう。しかし、 こうした解説がみあたらないのである。ある いは専門家の間では熟知されており、筆者の 渉猟の不十分さが責めを負うべきなのかもし れないが、少なくとも学生達が参考にして勉 強できる状況にないことは確かである。この ため学生達に参考文献を指摘できなく、授業 でこの方法の詳細な解説が必要となり、相当 の時間を費やしている。そこで、筆者が思考 するところを公表することによって、批判や 提言をえてこの方法の発展と普及の一助にす るとともに、今後の授業に役立てたいと考え たのである。

以下の一応まとめた方法では、独立変数4 つぐらいの問題はそれほど難しくないが、6 つ以上になると結構、表計算の特徴を理解し た使い回しが必要になる。後述のキャプラン 達のあげるケースの中のウィリアム・レーク 林業会社の例などがこれである。ワークシー トの作り方によって相当に効率が影響される。 そして、この要点を見いだしてまとめるのに は、相当の時間と手間を必要とするので、筆 者一人の能力に依存するよりも、思い切って これまでにまとまったところを公表すること によって多くの人の関心を呼び起こし、パソ コン時代の管理会計の完成を期待するのであ る。

ここで掲載する方法は、全く筆者の考えと 知識によっているから、思わぬ誤りや不十分 さ、あるいは拙劣さ等が含まれているであろ うので、大方の指摘と協力を期待するもので ある。

# II L P 問題をアルゴリズムの世界 から経営実践へ

今日、欧米でも管理会計でのLPの取り上 げ方は、グラフ解法やシンプレックス法の説 明に終始するのが一般である。そこでは、目 標関数や制約条件のアルゴリズムを説明する ことで終わっている。

これに対して注目できるのが、R.S.キャプ ラン達のケースである。そこでは経営実践に 利用できる水準でのケースとして取り上げて いる。しかし彼らの書物でも、1989年発刊の 第二版では別に準備されたプログラムを利用 して最適解を求めるように要求している<sup>(2)</sup>。

これはキャプラン達だけに限ったことでは なく、1983年発刊のイギリスの管理会計ハン ドブックでも、実務ではLPの計算はあらか じめ準備されたソフトやプログラムによって 処理されているとしていた<sup>(3)</sup>。ともあれ、 この時期には管理会計でのLP問題は、グラ フ解法やシンプレックス法の説明か、あるい は現実的なケースのレベルでは目標関数や制 約条件の定式化というアルゴリズムの世界の 問題として取り上げられ、現実に実践的問題 としてその解答をわれわれが自らの知識によ る入手は期待されていなかったと言えよう。 後に取り上げるキャプラン達のケースは、 彼らケースの内でも最も易しい部類であるが、 それでも制約条件は製品数が0以上という非負 条件を除いても6つあり、さらに実践的なケー スでは、製品数が4つ5つで制約条件が10と か20といった例が見受けられる。こうしたケ ースに対してはグラフ解法やシンプレックス 法は全く役立たない。そのために従来は専用 プログラムが利用されていたのであった。

しかし、こうしたプログラムの利用による のではなく、学生達自身がパソコンに標準的 に準備されているソフトを利用して解決でき るように教育することが望ましい。これは管 理会計でパソコンを利用する能力の向上にも 大きく貢献する。こうした実践的な問題に及 ばないことには、問題の提起をしただけで授 業が終わるといった教える側としては歯がゆ い事態になりかねない。といって管理会計で LP問題を避けて通るのは、その実践的な意 義からして忸怩たるものがある。

こうしたことから、筆者の担当するLEC会計 大学院の授業では、管理者への会計情報の提 供の観点からLP問題を取り上げ、表計算を 利用して学生自身が実践的なレベルで解くこ とを要求している。この場合に、グラフ解法 やシンプレックス法などのアルゴリズムを学 んだ学生は、返って途方に暮れるようである 点が見落とせない。

アルゴリズムを否定するつもりは毛頭無い し、その知識は後述の変化させるセルの選択 では有効である。ここで指摘したいのは、今 日のような高性能のパソコンが利用できる時 代には、LP問題もアルゴリズムの世界の問 題としてではなく、経営実践的問題のレベル で取り上げ、教育するべきということである。 以下は、この趣旨に添って今年度にまとめて 学生に提示したものを取り上げたものである。 こうした実践的な活用によって、パソコンを 通して管理会計の範囲を拡大し、それが行き 詰まった問題に対して再びアルゴリズムに解 決を求めるといった発展が期待されるのであ る。そのためにも、パソコンの活用を整理し て、その可能な方法と限界を明確にする必要 がある。

#### **Ⅲ** パソコンでの試行錯誤計算

パソコンによるLP解法ではMicrosoft社 のEXCELに準備されたソルバーを利用する。 筆者がこの問題を考えるきっかけは、EXCEL に準備されているゴールシークやソルバーの 特徴に注目したことからであった。目標利益 の達成に必要な売上高等は、ワークシートを 作成しゴールシークやソルバーを利用すれば 容易に解答が得られるばかりか、各種のシミ ュレーションが可能になる。

この際、ゴールシークやソルバーが手段と するのは、独立変数となるパラメータの値を 変化させて、それに応じた従属変数の変化か ら目標値あるいは最大・最小値を求めるとい う、旧来からの試行錯誤計算であることに気 がつく。これを高速にかつ膨大に実行してい るのである。試行錯誤計算は原始的であるが、 それだけに強力である。われわれ素人には数 学的に解答できない問題でも、制約条件を工 夫することで解をうることが少なくない。最 適購入量の決定問題でも、経営状況から総費 用が購入量の三次式になる場合でも、試行錯 誤計算ならば解答が得られるなどの例をあげ うる。

そこで、これらを利用してLP問題も易し くないアルゴリズムの問題としてではなく、 実践的な経営問題として扱いうるのではとい うのが筆者の発想であった。前述のようなパ ソコンの影響としてのアルゴリズムから実践 的領域への解放の一つの適用例としてLP問 題を考えたのである。

この際利用するソルバーの特徴は、次の二 点にある。

第1に一つあるいは一連の指定された「変 化させるセル」にソルバーのオプションで設 定した制限時間と反復回数と精度にしたがっ て次々と数値を入力して、目的とするセルの 値の収束を見いだしていくのであるから、目 的セルは単一であることが必要になる。(も っとも、目的セルを指定しないで、変化させ るセルの変化に応じた状況の変化をみる方法 もある。)したがって、長期の利益計画の策 定モデルで、長期と短期の複数目標を同時に 達成する計画案の解答を求めるといったこと はできない。しかしこれも特徴を理解すれば 容易に工夫して策定できる。従来考えもしな かった問題範囲にひろがるのである。

第2に表の上のセルに数式を参照入力する 形で企業内外の状況を取込むのであるから、 LP問題で一般に説明されるような目的関数 と制約条件式等のいわゆる定式化は必ずしも 必要ではない反面、ワークシートでの参照セ ルの設定法や諸種の関数、特にIF、AND、OR、 NOTといった論理関数を効果的に利用して、変 化させるセルから目的のセルまでを繋いで行 く必要がある。表の作成の手際の良さが要求 されるのである。

これらの特徴に応じて、以下のような手順 でソルバーを適用する。

まず、変化させるセルと目標セルとを確定 する。 (1)変化させるセル

変化させるセルでは、そのLP問題で目 標に影響する決定要因となる項目の値を入 力するセルを選択する。この際、見かけ上 の意思決定変数ではなく、実質的に影響す る要因を見つけ出すことが必要である。

後にあげるキャプラン等のケースでは、 一見したところ二つの工程の作業バッチ数 が決定変数であるように見えるし、一般に 説明されるLP解法での定式化では、その ように取り上げられている。しかし、後述 のように最初の工程での薬品Aの投入量に よって両工程のバッチ数と目標となる利益 額が決まる。したがってこの薬品の投入量 を決定要因にする。

もっとも、表計算ではセルを参照した数 式の入力によって関連づけを行って行くの であるから、この投入量の記入セルを「変 化させるセル」として設定するほか、この 投入量によって変化する第1工程のバッチ 数を「変化させるセル」に指定しても全く 問題はない。「変化させるセル」の要件は それに数値が入力されていることだけであ る。したがって、我々は観察したい値を 「変化させるセル」に選んで、他の数値は このセルの値の変化によって変化するよう にワークシートを作成することができるの である。いいかえれば目標値を従属変数に する独立変数の選択で大きな自由を持って おり、このことが後述のような問題の拡大 に応じて一部の表の修正で容易に対応でき、 表計算による実践性を著しく拡大している のである。

なお、変化させる要因が複数ある場合 (いわゆる独立の決定変数が複数の場合) には、縦あるいは横のセルに並べて設定し、 これらをセル範囲として指定すればよいし、 少数の場合には飛び飛びのセルを指定して も実行できることも経験している。後の問 題の拡大の例に挙げたように、第1工程の 半製品在庫を持つ場合には、二つの工程の バッチ数が独立して設定できるのであるか ら、これらを変化セルとして設定するが、 二つの記入セルを縦あるいは横に並べて指 定しても、離れているのを指定しても問題 なく結果が得られるのである。

(2) 目標セル

目標セルの決定で重要なことは、変化さ せるセルによって影響される<u>単一のセル</u>を 指定することである。複数の目標セルを指 定することはできない。

この目標セルは、利益最適的なモデルの 場合には、最終の利益でも良いし、変化さ せるセルに応じて変化する途中のセルでも 良い。

たとえば、A・B・C製品の販売量の組 み合わせによってこれらの製品の限界利益 から個別固定費を差し引いた貢献利益と、 この各製品の貢献利益の合計から共通固定 費を差し引いて営業利益を算定している場 合には、目標セルはこの営業利益でも良い し、個別固定費が変化することを含まない ならば限界利益の合計でもよい。その後に 営業利益を算定する手順を表に含めておけ ばよい。変化するセルによって影響しない 項目までを含めた目標にするか否かは、必 要な情報によって選択できるのである。

表計算による解法が非常に有利な理由の 一つとして、問題の視点の変化によって目 標セルを切り替え、表を多少手直しするこ とで容易に新しい状況に対する分析が可能 なことがある。

上の例で、ある販売量の段階で個別固定 費が変化する場合に、これを加えて貢献利 益の合計の最大化のモデルに切り替えると いったことだけでなく、ある販売量以上で は売価の改訂の問題が生じるように付け加 えて拡大することも容易に可能である。こ の目標のセルの入れ替えが容易なことは、 先の変化させるセルの弾力性と併せて、従 来の定式化を経ての実行に比して、はるか に弾力的な利用を可能にしているのである。

先に触れた長期と短期の利益目標を同時 に達成する長期計画案の検討などでも、こ のソルバーが強力な手段を提供しており、 管理会計での利用可能な余地は非常に大き いといえよう。

なお、ソルバーでは目標が最大値あるい は最小値になる結果だけでなく、ある目標 値を達成する解答も準備されているから、 多種製品の場合に最適の組み合わせのほか、 ある利益額を達成する組み合わせといった 問題にも対応できることが指摘できる。

(もっともこうした情報は、ソルバーで提供される結果のレポートからも知りうる。)

(3) ワークシートの作成

ー般のLP解法では目標に影響するすべ ての要因について関数の定式化が必要にな り、このアルゴリズムの正確さが強調され る。ソルバーを利用する場合には、この定 式化に相当する作業を変化させるセルから 目標セルまでの変化の影響を表に作成する ことによって行う。

この表の作成は表計算の利用一般と何ら

相違はない。したがってこの経過は、他の 管理会計の問題解決のための利用にも共通 し、不確実性の考慮等での利用にも役立つ が、反面では当然のことながら表計算の特 徴を理解していることが必要になる。

公式化することが問題の概念化に有効な 場合は、これによって問題を整理すればよ く、一般に公式化やその正確性は気にしな くても問題が支障なく解けるようである。 複雑な問題では、適切な変数の設定や公式 化が学生にとって問題を難しくし、面倒で あり、余分なエネルギーを必要とするよう に思われる。私の授業では定式化は一切問 題にしないで省略している。

ワークシートの作成では、変化させるセ ルの値の変化に応じて、目標セルまで変化 が行き渡るように作成すると考えればよい。 会計の問題では、一般に利益の最大化か、 原価の最小化、あるいはこれらのある値の 達成が問題になるので、原価計算か損益計 算の計算手順や表を活用すると考えさせて いる。

この作表の際には、変化させるセルには 任意の数値を入れておき、作表に際して期 待通りに変化が影響するかを確かめながら 作ってゆくが、後述のようにこの仮の数値 が解から離れたものであると、途中で計算 を終了することが生じる。できるだけ解に 近い数値を入れておくことが好ましい。

また、問題設定された数値の入力セルの ほか、制約条件になる数値、結果の観察や 分析に必要になる数値についても、表示し 集計するセルを適時設ける。こうした部分 を一切設けないで、後述のシートの例で太 い枠線で囲んだ損益計算を行うC27からE38 の部分だけを利用しても、数式を適切に入 カしさえすれば実行できるが、問題の確認 や事後的な検討や処理、あるいは必要な情 報の入手には、結果を得るだけには余分な 部分をいかに作るかがポイントになる。

特に制約条件の入力では、後述の「ソル バー:パラメータ設定」のウインドウに直 接に記入するだけで可能であるが、制約条 件の入力式では右辺の定数は左辺のセル範 囲と同一のセル範囲である必要といった条 件があるから、この入力を間違いなく効果 的に行うには、ここでも余分とも言える表 を作成して利用することが効果的になる。 たとえば、(A34<=)といった式で右辺 もセル参照で指定する場合には、一つのセ ルでなければならない。そこで制約になる 内容を一つのセルにまとめることが必要に なる。しかし、一般のLP解法のようにス ラック変数を含めて各種の変数について厳 密に設定する必要はない。後述のソルバー の結果のレポートが多くの必要を満たして くれるからである。

また、キャプラン達の説明する内部条件 の定式化も不要である。表を作成すること によってこの関連も組み込んで行けば良く、 当然これを組み込まなければ表が完成しな いから、特に気にすることもなく実行でき る。

この表を作成するために、EXCELに準備 された多くの表関数を活用する。ここで財 務関数や統計関数は勿論のこと、論理関数 (IF、AND、OR、NOTなどの関数)を有効に 利用するのである。この論理関数を数段に 入れ子にした構文(例。=IF(AND(A36> =H26,A36<=B28),G27,(IF(A36>= H27,G28,(IF(A36>=H28,G28, 0)))))を使うことによって、相当 に複雑な経営内部的な関連も単一のセルで の数式として処理できる。また多くの複雑 な内部的条件は、特別に集計・計算するセ ルを設定することによって、比較的簡単に 表すことができる場合も多い。こうした方 法を適切に使用できるように慣れておくこ とが必要になる。しかし、これらも表計算 の利用に共通したことであるから、特別な 訓練は不要である。また、表関数のほか、 ユーザー定義関数、さらにはマクロなどを 含んでも実行できるので、通常のEXCELの利 用になれてくれば、複雑な企業の内部関係 も容易にワークシートに組み込むことがで きる。この点もソルバーを利用してLPを 解く場合の利点と言ってよいであろう。

(4) 制約条件の確定

次に制約条件を確定する。

制約条件は一般に、①供給市場からの制 約、②販売市場からの制約、③経営内的な 生産上の制約、の三つがあるので、この三 つを順番に考える。①と②は問題から容易 に設定できる。③の経営内的制約条件は、 本来は長期的な供給市場での制約であるが、 短期的な問題で生産能力や可能作業時間数 といった形で現れる。

多くの制約条件がある場合には、シート のセル番地を参照した制約条件一覧表に整 理しておいて、これを参照して次のソルバ ーのウインドウの記入と確認を行うと便利 である。この場合、制約条件を入力するセ ルに適時にコメントを加えておくと、展開 や後での検討、および問題の拡大等が有効 に行いうる。

EXCELのソルバーでは、制約条件の入力を 次に触れる「ソルバー・パラメータ設定」 のウインドウで行うが、この制約条件の指 定ダイアローグ・ボックスでの右のボック スの入力は、上述のように左のボックスの 入力と同じサイズか、一つであることにな っている。この左のボックスには販売量と か作業時間といった単一のセルあるいは集 計したセルを入れることが多いので、セル 参照の演算式を右のボックスに入れると、 この制限に引っかかる。

そこでいちいちこの制限を考慮する煩わ しさを避けるには、右のボックスで参照さ れるセルが単一であるように、あらかじめ 算式での結果を入力するセルを設けておく ことで簡単にクリアーできる。後述の例で はシートのH40からH45の枠で囲んだ部分が これであり、制約条件の一覧でも、設定場 所の表現でこの設けられたセルの場所を示 している。

#### (5) ソルバー・ウインドウへの記入

以上の手順が終わったら、メニュー・バ ーの「ツール」、「ソルバー」の順序でク リックして、「ソルバー・パラメータ設 定」ウインドウを開いて、記入する。ソル バーは一つのシートに一つだけ自動的に登 録されるから、一つのシートでいくつかの ソルバーを実行する場合には、最後に実行 されたソルバーのモデルがブックと一緒に 記憶される。そこでいくつかのソルバーを 残しておきたい場合には、このウインドウ の「オプション」をクリックして、「モデ ルの保存」を利用して記録しておけば、同 じシートで別のソルバーを実行しても失わ れることがない。次にこのモデルを利用し たい場合には、同じ「オプション」の「モ デルの読み込み」で読み込む。

またソルバーでは試行錯誤計算を行うの であるから、計算の効率は仮に入力してお いた変化させるセルの数値と、このオプシ ョンで設定する反復回数や精度等によって 影響される。これらの設定を変更する問題 等は、一般のEXCELの利用と同じであるが、 この説明はEXCELのヘルプではなく、このソ ルバーのウインドウに現れる「ヘルプ」に ある。

ソルバー・ウインドウの制約条件の入力 では、入力が誤りやすく、修正に時間が掛 かったりするので、入力が終わった段階で、 先の制約条件一覧であげた表と対照して、 ①制約条件の数を確認し、②次に各制約条 件式を順次、一覧表の式と比較対照して確 認する、という手順を踏むと間違いが非常 に少なくなる。

(6) ソルバーの実行とレポートの利用

以上の準備ができたら、「ソルバー・パ ラメータ設定」ウインドウの実行ボタンを クリックして、ソルバーを実行する。制約 条件が満たされた解答が得られたら、その レポートのウインドウの解答、感度、条件 をクリックして、これらのレポートを適時 参考にする。

上述のソルバーのウインドウのオプショ ンで、反復回数を小さく設定したり、精度 を必要以上に高く設定すると、制約条件は 全部満たしていても十分に収束しないで計 算を終わることがある。この場合には、そ の結果から、再度実行させたり、オプショ ンの設定を修正したりする必要が生じる。 この点がソルバーは十分に完成された方法 でないとされる理由の一つであろう。

しかし十分に収束しない場合にも、ある

いは「条件レポート」に現れるところの制 約条件を満たす下限と上限の値から結果を 知りえたり、多少の知識があれば満たされ ていない制約条件の項目から、容易に解に 辿ることができる。また、いわゆるスラッ ク変数の値等も「解答レポート」に表示さ れ、制約条件の値が1単位変化することに よって、目標値がどれだけ変わるかは「感 度レポート」のラグランジュ乗数で知られ るといったように、ソルバーの結果のレポ ートからは多くの情報が入手できる。この レポートの項目名等の表示を分かりやすく 適切にするのに、いくつかの注意点がある が、これらについては省略する。このレポ ートの各内容の説明は、ソルバーを実行す ると現れる「ソルバー 探索結果」のダイ アローグ・ボックスのヘルプをクリックする と表示される。(EXCELのオフィシャル・ マニュアルにはこの内容が印刷されている。) 一般のEXCELのヘルプや、ソルバーの「パラ メータ設定」のダイアローグ・ボックスの ヘルプ等からではこの説明は現れない。

(7) ソルバーのマクロでの利用

ソルバーはEXCELのVBAのマクロに記述し て利用することも出来た。そこで、不確実 性に対応した情報の提供のための分析にL P解法を適用するためには、不確実な要因 の変化に対応した最適条件の変化が知られ る必要があるが、VBAのマクロを利用して、 要因変化に対する目標の変化を確かめるこ とが出来た。たとえば、後述のケースでは F薬品の可能販売量800が制約となってい ることが知られるが、この可能販売量と達 成される限界利益額との間にどのような関 数関係が存在するの算定は、付録にあげた ようなマクロとこれによって作成する表か らのグラフと回帰式によって、容易に算定 できた。このような計算を電卓を叩いて実 行するなどは思いもよらぬことであるから、 活用の意義は非常に大きかった<sup>(4)</sup>。

(8) 付言

EXCELのオフィシャル・マニュアルによれ ば、ソルバーはまだ完全ではないという。 上述のように、制約条件がすべて満たされ ると、時には最大値に到達する以前に終了 してしまうことが指摘できる。また、途中 にV字型のトラップがある様な最小値を求 める問題ではそこで計算を終了してしまう。 しかしワークシートの作り方が解の算定の 効率に相当に影響し、これによって途中で 終了する結果を避けられることが多い。と もあれ、結果を鵜呑みにするのではなく、 十分に最大あるいは最小値に達しているか を確認する必要があることには注意したい。

なおまた、ソルバーはLP解法に利用で きるだけでなく、前述のように広範囲に利 用できるから、LP計算への利用への熟達 は、従来考えられなかった複雑な問題を扱 う方法として教育的効果も大きいようであ る。これによって管理会計の計算処理も、 驚くほどの実質的に拡大がえられる。こう したことから、筆者の授業では、現代的な 管理会計のシステムの構築には不可欠の手 段の一つとして習熟を要件としているが、 ある院生は「パソコンでこんなに分析の可 能性が広がるとは思ってもいなかった。」 と述懐したことを挙げておこう。

Ⅳ ケースへの適用例

以上の手順を実践的なケースに当てはめて 解説しておこう。

ここではアメリカでのビジネス・スクール での問題レベルを例示し、またソルバーによ る解法の説明の便宜からも、R.S.キャプラン と A.A. アトキンソンの「管理会計論 (Advanced Management Accounting)」第2 版にあげられているケースに適用することに よって、<sup>(5)</sup>説明を補足することにしよう。

(1) ケースの設定

キャプラン達の管理会計論であげられて いるところの問題部分を引用すると以下の ようである。

(リムスキー化学会社)

リムスキー化学会社は化学材料を製造し ている。溶剤事業部では2つ工程がそれぞ れ一つの機械を使って、数種の製品を製造 している。各製品は一定の比率でバッチ生 産されている。

第1工程では、薬品A100キロリットル と薬品B50キロリットルとを混合して、薬 品C20キロリットル、薬品D90キロリット ル、薬品E40キロリットル が製造される。 このバッチサイズと製品の比率は変えられ ない。各バッチは10時間の労働時間(これ は機械の準備と洗浄に使われる)と3時間 の機械運転時間(薬品の混合に使われる) を必要とする。

薬品Aはキロリットルあたり80ドルで購 入され、薬品Bは社内で製造に利用される か(次を参照)、あるいはキロリットルあ たり100ドルで外部から購入される。

薬品Cは利用できない副産物で、廃棄の ためにキロリットルあたり50ドルの費用が かかる。薬品Dは第2工程で使われる半製 品である。薬品Eはキロリットルあたり100 ドルで売ることができる。

第2工程では、薬品D70キロリットルを 加工して、薬品F60キロリットルと薬品B 10キロリットルが生産される。ここでもバ ッチサイズと生産比率は変えられない。各 バッチは15時間の労働力と5時間の機械運転 時間を必要とする。

薬品Fはキロリットルあたり250ドルで社 外に販売可能であり、薬品Bは第1工程で 使用されるか、社外にキロリットルあたり 75ドルの正味実現可能価額をうることがで きる。

市場が安定していないので生産計画は毎 週立てられる。今週の利用可能な労働力と 期間運転時間は次の通りである。

機械運転時間 第1工程 75時間 第2工程 80時間 作業者の労働時間 第1・2工程の合計 350時間

労務部門には2種類の作業者がいる。(1) 終身雇用の身分を持ち、仕事のあるなしに 関わらずレイオフされない作業者と、(2)必 要に応じて雇用される期間雇用者である。 作業者はすべて時間あたり10ドルの時間給 が支払われるが、終身雇用者には、週40時 間分の賃金が保証されているのに対して、 期間雇用者は実際働いた時間に対してのみ 支払われる。今週の利用可能作業時間350時 間のうち、275時間は終身雇用者の作業者の 分であり、75時間が期間雇用者の分である。

原価分析によって製造間接費の変動費部 分は、直接作業時間1時間あたり8ドルに なり、加えて機械1と機械2の運転時間1 時間あたり300ドルの変動製造間接費がかか ることが知られている。

今週、営業部門は薬品E300キロリットル を現在の市価で供給する契約を取っている。 さらに営業部長の見積もりでは薬品E,薬品F、薬品Bの最大見込み販売量は、それ ぞれ400、800、350キロリットルである。

(ただし、薬品Eの最大見込み販売量には 既契約分の300キロリットルは含まない。) 限界利益を最大化するこの週の生産計画は どのようか。 (以上、問題設定終わり)

以上の問題設定に続いて、キャプラン等 の書物では、目的関数の定義、制約条件の 定義、全体モデルの説明、LPROGとよ ぶLPプログラムを走らせた結果が8頁に わたって説明されているが、ここでは参照 の必要がないので省略し、われわれのソル バーによる解法を適用しよう。

#### (2) ソルバーによる解法

以上の問題の例にソルバーによってLP を適用すると、以下のようになる。

① 変化させるセルの選択

まず変化させるセルを1つないしは1 つの範囲として指定する。この例では、 上述のように二つの工程の生産バッチ量 がそれではない。これらの工程は連続し ており、第1工程の半製品の貯蔵の説明 はないので、すべて第2工程に回される と読み取りうるから、第1工程の薬品A の投入量が利益の独立変数になる。しか し二つの工程の生産バッチ数は、その後 の薬品の生産販売量や原価の算定に多く 参照されるので、便宜のためにワークシ ートでこれらの値を表すセルを設けてい るが、独立変数ではない。薬品の投入量 に代えて第1工程のバッチ数を変化させ るセルにする場合には、薬品の投入量は これから計算する算式を入力しておく。 この場合も、第2工程のバッチ数は決定 変数ではないし、変化させるセルに指定 しない。

下に引用したEXCELのシートでは、1行 目から26行目までが問題を表の上で記入 している部分であり、C27からE39までが LP計算の部分である。この初頭のE27に 薬品Aの投入量を記入し、これを変化さ せるセルとして指定している。このセル には以下に順次入力する数式等が適切に 入力されているかを確かめながら進める ために、仮の数値、たとえば100を入れて おく。(このケースはキャプラン達のあ げるケースの内でも易しい問題であり、 この仮の数値を解に近くにしておかなく ても、途中で計算を中止することは生じ ない。)

2 目標セル

この例での目標セルは、上の薬品Aの 投入量によって生じる限界利益額である。 これを何処に設けるかは、ワークシート を作ってゆきながら決定するから、差し 当たっては限界利益額であることを意識 しておけばよい。結果的にはE39に設けて いるが、この目標セルの限界利益までを、 問題にしたがって変化させるセルから順 次参照しながら入力していくのである。

このケースでは、キャプラン達も指摘 しているように、固定費は変化しないの で取り上げられていない。しかし、これ も前述のようにソルバーでは目標セルは ワークシートの最終のセルである必要は ないから、この目標セルとする限界利益 の後に営業利益計算の部分が続いても、 一向に構わない。

③ ワークシートの作成 前述のように利益の最適化問題では損 益計算の形を取ることが分かりやすいか ら、C27からE38の表では薬品Aの投入量 に伴う各工程のバッチサイズの後に薬品 の収益と原価を上げてゆく。

このバッチサイズの数値を特にこのワ ークシートに設けないようにする場合に は、その後の売上高や原価の算定の算式 をそれに応じて作成する。しかし表計算 での特徴の一つに、複数に参照される数 値や、管理や問題の検討に必要になる数 値については、表に現れるようにセルを 設けるのが有効ということがある。計算 上だけならば不要であるが、モデルの修 正や検討で必要になる途中経過は、それ を表すセルを準備することで、事後の処 理や検討あるいは問題の拡大が容易に行 いうるのである。これは表計算を使い込 んだ人ならば容易に理解できるところで あろう。

このバッチサイズのセルにカーソルを あわせて、ワークシート分析の参照先ト レースをクリックすると、これらの数値 が多面的に利用されているところが見ら れる。

バッチサイズに続く行には各薬品の売 上高を入力している。これらの内で、薬 品Eと薬品Fの売上高は、それぞれ(= 第1工程バッチ数×バッチあたりの薬品 E生産量×販売単価)と、(=第2工程 バッチ数×バッチあたり薬品F生産量× 販売単価)で算定されている。下のワー クシートのE30とE31の(=E28\*H2\* E11)と(=E29\*F4\*E12)の内容がこれで ある。

これらに比して、次の薬品Bについて は多少の工夫が必要になる。しかし、難

管理会計でのリニアー・プログラミング 41

しい問題ではない。ここでの状況を文書 化すると、次のようになる。すなわちこ の薬品は、(第1工程の消費量が第2工 程の生産量よりも大きければ、外部から 購入してそれだけの原料費がかかり、小 さければ余分な部分が外部に販売されて 収益が生じる)ということである。この 括弧の部分を論理関数を使って数式化す れば良い。文字で表せば次のようになる。

IFの論理関数は、=IF(論理式,真の場合,偽の場合) で使用されるから、

=IF((第1工程消費量-第2工程生産量)>=0,-(第1工程消費量-第2工
程生産量)×単位購入価格、(第1工程
消費量-第2工程生産量)×販売単価)

これをセル番地で表すと、E32に入力されているのは、

= IF ( (E28 \* F1 - E29 \* H4) > = 0,- (E28 \* F1 - E29 \* H4) \* D8, (E28 \* F1 - E29 \* H4) \* E8)

の数式である。一見複雑そうに思えた薬 品Bの損益計算書のセルへの入力もこれ だけで完了する。

次の薬品Aの原料費から薬品Cの処理 費までは疑問の余地はないであろう。す なわち薬品Aの原料費はE27の投入量に購 入単価を掛けたものであり、対作業時間 の変動間接費は、第1・第2の二つの工 程のバッチ数にバッチあたりの作業時間 を乗じた合計の作業時間に時間あたりの 変動間接費を乗じたものであり、対機械 運転時間の変動間接費は同様に機械運転 時間の合計に時間あたり変動費を乗じた ものである。また薬品Cの処理費もバッ チ数にバッチあたりの産出量と単位あた りの処理費を乗じて計算すればよい。 これらに対して、臨時雇用賃金は多少 の工夫が必要になるが、これもIF論理関 数を用いて作業時間の合計から利用可能 な終身雇用者の作業時間275時間を引い た残りが、0よりも大きければ、それだ けの賃金が支払われるのに対して、小さ ければ何も生じないという内容で処理で きる。E37に入力されているIF構文の数 式は上述の意味のものである。

以上に加えて残ったのは、薬品Eで既 契約の分が300キロリットルあることで あるが、これは制約条件で処理可能にな る。

以上から目標セルとなる限界利益を算 定するようにすれば、ワークシートの作 成は終わる。

④ 制約条件の設定

これも前述したように、「ソルバー: パラメータの設定」ウインドウで直接に 入力すれば、表の上の表すことは必ずし も必要ないが、もっとも混乱し間違える のがこの制約条件の設定入力の部分であ るから、表の上でこの対応をすることに している。

そこで制約条件の設定では、シートの 諸方に点在している数値を参照し、ある いは種々のセルの値を演算して一カ所に まとめて整理すると有効であり、学生に はそのように指示している。ワークシー トではC41からF48に要点をまとめ、H41 からK46に現在のA薬品投入量に対する 値と制約条件になる値を、シートの各種 からあるいは演算し、あるいは参照して 集めている。

このようにまとめることによる別の効 用もある。「ソルバーのパラメータ設 定」ウインドウでの制約条件の設定では、 一括して設定する方法も採れる。これに よると、いちいち設定する労力と気苦労 が省略できる。すなわち、制約条件の入 力で、通常は、(J41<I17) (J42<=E18)

(J43<=E19) …といった設定を繰り返さ なければならないが、このようにK41から K46の一カ所に対応して設定することに よって、この範囲をドラッグして、

(\$J\$41:\$J\$46<=\$K\$41:\$K\$46)と一つ</li>
 で設定できる。これに加えて薬品Eの販売量の下限を(\$J45>=\$E\$25)で追加すれば、このケースでの制約条件の設定と入力は終わる。なお、このケースでは一般に制約条件として加えられるところの、J41からJ46が、J44を除いてプラスである

という非負条件の設定は行わなくても よい。結果を見て必要であれば付け加え ることで済ましうる。

⑤ 実行と結果のレポートの利用 予定されている枚数も超過してきたので、 以下では要約的にとどめるが、メニュ ー・バーのツールからソルバーを開くと、 「ソルバー:パラメータ設定」のウイン ドウが開くので、これに目的セル、目標 値、変化させるセル、および制約条件を 設定し、実行ボタンをクリックすると、 損益ワークシートの薬品A投入量が 1037.04になり、目標セルの限界利益は 106,815となって、「ソルバー:探索結 果」ウインドウに「最適解が見つかりま した。制約条件はすべて満たされまし

| <b>1</b> | Microsoft   | Excel - Ll     | EC論文「I      | LPJ用シート                 |               |                              |                 |                |            |                                         |        |     |    |   |          |      |                                          |                     |     |     |       |        | _     | īΧ    |
|----------|-------------|----------------|-------------|-------------------------|---------------|------------------------------|-----------------|----------------|------------|-----------------------------------------|--------|-----|----|---|----------|------|------------------------------------------|---------------------|-----|-----|-------|--------|-------|-------|
|          | 771JKE)     | 編集(E)          | 表示(⊻)       | 挿入① 書詞                  | 式(①) ツーノ      | K <u>T</u> ) データ( <u>D</u> ) | ウインドウ           | wo ∧j          | ブ(日)       |                                         |        |     |    |   |          |      |                                          |                     |     |     | 質問を入: | 力してくださ | ο .   | . # × |
|          | 684         | 8 # B.         | \$%  % Ba   | B. J -                  | • ~ ~ @       | Σ • 2↓ 2↓ (                  | QL 75%          | • 🙄            | ° MS F     | マゴシック                                   | - 11   | • B | ΖU |   | <b>B</b> | %, % | -32 E                                    | <u>ð</u> - <u>A</u> | - * | s 🕫 | > -   | R. 0   | 'a ." | ▶ 图?  |
|          | G16         | -              | fx.         |                         |               |                              |                 |                |            |                                         |        |     |    |   |          |      |                                          |                     |     |     |       |        |       |       |
|          | A           | B              | C           | D                       | E             | F                            | G               | Н              | 1          | J                                       | K      | L   | M  | N | 0        | P    | Q                                        | R                   | S   | T   | U     | V      | W     | X     |
| 1        | 裂;宣扶)光      | 第一工程           | ARE C       | 10                      | 02B楽品<br>いつ第早 | 5                            | ) を使機1<br>) に第日 | で混合し           | 先生帝        |                                         |        |     |    |   |          |      |                                          |                     |     |     |       |        |       |       |
| 2        |             |                | 1日小学        | 2<br>100460             | 10            | と機械運転時間                      | - Secto         | 4              | 3          |                                         |        |     |    |   |          |      |                                          |                     |     |     |       |        |       |       |
| 4        |             | 第二工程           | D茶品         | 7                       | 10<br>からF製品   | 6                            | と薬品B            | 1              | 。<br>)が牛じる |                                         |        |     |    |   |          |      |                                          |                     |     |     |       |        |       |       |
| 5        |             |                | 1日小労        | 動時間                     | 15            | と機械運転時間                      |                 | 1              | 5          |                                         |        |     |    |   |          |      |                                          |                     |     |     |       |        |       |       |
| 6        | 業品状況        |                |             | 購入価格                    | 販売価格          | 処理費用                         | (注)             |                |            |                                         |        |     |    |   |          |      |                                          |                     |     |     |       |        |       |       |
| 7        |             | A薬品            | 購入材料        | 8                       | 0             |                              |                 |                |            | . 0.5                                   |        |     |    |   |          |      |                                          |                     |     |     |       |        |       |       |
| 8        |             | Bankan         | 開入材料        | 10                      | 0 75          |                              | 目裂以外            | 和調務人、          | 余東間分に      | 现无                                      |        |     |    |   |          |      |                                          |                     |     |     |       |        |       |       |
| 9        |             | CS#800         | 光果的<br>半到品  |                         |               | 5                            | 加苦生改            | 見た酸く           | r r        | 貯蔵なった                                   | 100    |     |    |   |          |      |                                          |                     |     |     |       |        |       |       |
| 11       |             | E 第 品          | 副産物         |                         | 100           |                              | 2010110         | CDD2118642     |            | /31/6////////////////////////////////// | 100    |     |    |   |          |      |                                          |                     |     |     |       |        |       |       |
| 12       |             | F薬品            | 製品          |                         | 250           |                              |                 |                |            |                                         |        |     |    |   |          |      |                                          |                     |     |     |       |        |       |       |
| 13       | 作業者の状       | R              |             |                         |               |                              |                 |                |            |                                         |        |     |    |   |          |      |                                          |                     |     |     |       |        |       |       |
| 14       |             |                | 時間給         | 1                       | 0ドル/時間        | 1                            |                 |                | 可能時間       | 1                                       |        |     |    |   |          |      |                                          |                     |     |     |       |        |       |       |
| 15       |             | 終身雇用           | 週40時間       | 1 40                    | 0 固定費でき       | 聖し当たっては無限                    | 创建              |                | 275        | 5 8091941                               |        |     |    |   |          |      |                                          |                     |     |     |       |        |       |       |
| 16       |             | 昭明月曜月          | 観いた時日       | 81/21丁9毛王<br>4102-025月日 |               |                              | L               | 4              | 15         | >                                       |        |     |    |   |          |      |                                          |                     |     |     |       |        |       |       |
| 17       | 1812-0-4-0- | 19512-03-03152 | 141H1000    | 301 T 10                | 76            | 0.5.0 1                      |                 |                | 304        | -                                       |        |     |    |   |          |      |                                          |                     |     |     |       |        |       |       |
| 18       | 協会のかけ       | 1801900-04181  | D4181       | 第0工程                    | 75            | D-FR.9                       |                 |                |            |                                         |        |     |    |   |          |      |                                          |                     |     |     |       |        |       |       |
| 19       | 面体状的        | ☆ 新BB法主講       | (11時間本が     | 9521111<br>5-U1)        | 00            | D-#181                       |                 |                |            |                                         |        |     |    |   |          |      |                                          |                     |     |     |       |        |       |       |
| 20       | /JK1W1/\//L | 5C2014115C20   | 対直接作        | 業時間                     | 8             | FJL                          |                 |                |            |                                         |        |     |    |   |          |      |                                          |                     |     |     |       |        |       |       |
| 22       |             |                | 対機械運        | 転時間                     | 300           | ドル                           |                 |                |            |                                         |        |     |    |   |          |      |                                          |                     |     |     |       |        |       |       |
| 23       |             | 販売市場の          | 制約条件        | 最大可能                    |               |                              |                 |                |            |                                         |        |     |    |   |          |      |                                          |                     |     |     |       |        |       |       |
| 24       |             |                | 日業品         | 35                      | 0             |                              |                 |                |            |                                         |        |     |    |   |          |      |                                          |                     |     |     |       |        |       |       |
| 25       |             |                | ESE         | 既契約                     | 300           | を含めて                         | 700             | )              |            |                                         |        |     |    |   |          |      |                                          |                     |     |     |       |        |       |       |
| 26       |             |                | F藻品         | 80                      | 0             |                              |                 |                |            |                                         |        |     |    |   |          |      |                                          |                     |     |     |       |        |       |       |
| 27       |             |                | A楽品投/       |                         | 1000          |                              | ALIENT 1        | to The C       |            |                                         |        |     |    |   |          |      |                                          |                     |     |     |       |        |       |       |
| 28       |             |                | 第二上程に       | コント家と                   | 10            | このセルにも仮の                     | 「数子で八<br>「動すた」  | ,れこのく。<br>わでおく |            |                                         |        |     |    |   |          |      |                                          |                     |     |     |       |        |       |       |
| 30       |             |                | F葉品売上       |                         | 40000         | CO CIVICO DO                 | ABA J CZY       |                |            |                                         |        |     |    |   |          |      |                                          |                     |     |     |       |        |       |       |
| 31       |             |                | F葉品売」       | 高                       | 180000        |                              |                 |                |            |                                         |        |     |    |   |          |      |                                          |                     |     |     |       |        |       |       |
| 32       |             |                | 6薬品費用       | 目または収益                  | -38000        | 正関数を利用して                     | 設定              |                |            |                                         |        |     |    |   |          |      |                                          |                     |     |     |       |        |       |       |
| 33       |             |                | A薬品原料       | 計費                      | -80000        |                              |                 |                |            |                                         |        |     |    |   |          |      |                                          |                     |     |     |       |        |       |       |
| 34       |             |                | 変動間接        | 費(対作業時間                 | R -2240       |                              |                 |                |            |                                         |        |     |    |   |          |      |                                          |                     |     |     |       |        |       |       |
| 35       |             | 75             | 変動間接        | 費(対機械時間                 | 40 -90        |                              |                 | A 10 -00       |            |                                         |        |     |    |   |          |      |                                          |                     |     |     |       |        |       |       |
| 36       |             |                | C楽品処料       | 11費<br>日頃へ              | -10000        | E楽品は300kB)                   | (上は制料)          | 梁仟 (*          |            |                                         |        |     |    |   |          |      |                                          |                     |     |     |       |        |       |       |
| 3/       |             |                | 1000年7月11月  |                         | 89620         | FIRECCTIPHO C                | BOOLE           |                | -          |                                         |        |     |    |   |          |      |                                          |                     |     |     |       |        |       |       |
| 30       |             |                | Parceleters | im .                    | 00020         |                              |                 |                |            |                                         |        |     |    |   |          |      |                                          |                     |     |     |       |        |       |       |
| 40       |             | 制約条件           |             | 設定場所                    |               |                              |                 | 制約条件           | ŧ          | 現在値                                     | 制限量orf | (B  |    |   |          |      |                                          |                     |     |     |       |        |       |       |
| 41       |             |                | 作業時間        | J41                     | E28 * E3 +    | E29 * E5 < = 117             |                 | 作業時間           | ncant (    | 280                                     | 350    |     |    |   |          |      |                                          |                     |     |     |       |        |       |       |
| 42       |             |                | 運転時間        | J42                     | E28 * H3 <    | C = E18                      |                 | 第1工程           | 運転時間       | 30                                      | 75     |     |    |   |          |      |                                          |                     |     |     |       |        |       |       |
| 43       |             |                |             | J <b>4</b> 3            | E29#H5<       | =E19                         |                 | 第2工程           | 運転時間       | 60                                      | 80     |     |    |   |          |      |                                          |                     |     |     |       |        |       |       |
| 44       |             |                | 薬品B         | J44                     | E28+F1-E      | 29+H4<=D24                   |                 | B樂品牌           | 人量or版完量    | -380                                    | 350    |     |    |   |          |      |                                          |                     |     |     |       |        |       |       |
| 45       |             |                | 楽品C         | 全重廃棄処分                  | 方たから制約        | )条件にならない。<br>2~520×04+10~1   | 10              | 日本日期           | 売里<br>吉母   | 400                                     | 700    |     |    |   |          |      |                                          |                     |     |     |       |        |       |       |
| 40       |             |                | 薬品E         | J46                     | E25<=E2       | 28*H2<=G25                   | 1               | D薬品在           | 20里<br>庫量  | 60                                      | 100    |     |    |   |          |      |                                          |                     |     |     |       |        |       | -     |
| 48       |             |                | 集品F         | J45                     | E29+F4<       | = D26                        |                 |                | -          |                                         |        |     |    |   |          |      |                                          |                     |     |     |       |        |       |       |
| 49       |             |                | 薬品EとFI      | は在庫の無い                  | モデルである        | から市場制約が現                     | い売量の制           | 約              |            |                                         |        |     |    |   |          |      |                                          |                     |     |     |       |        |       |       |
| 5U<br>E1 |             |                |             |                         |               |                              |                 |                |            |                                         |        |     |    |   |          |      |                                          |                     |     |     |       |        |       | -     |
| Η        | < ▶ N\角     | ¥答レポート         | ↓1 / 慰厚     | ミレボート 1,                | (条件レポ         | ニト 1 /リムスキ                   | 6-化学            | 1072           | キー化学       | 拡大ケース                                   | 2/     |     |    | • |          |      |                                          |                     |     |     |       |        |       |       |
| 7        | ンド          | -              | _           |                         | _             |                              | _               | _              |            |                                         | _      |     | _  | _ | _        | _    |                                          |                     |     |     |       | NUM    | _     |       |
| 1        | 79-1        | 一 代 日          | asy-PrintT  | 00L 🗋 🗁                 | LEC大学         | 1 (M)                        | に論文「」           | p[0]           | E LEC      | 演文「L₽」…                                 |        |     |    |   |          | 16   | 17 I I I I I I I I I I I I I I I I I I I | na +                |     |     |       | - Q    | ら曲あ   | 4:42  |

管理会計でのリニアー・プログラミング 43

た。」と表示される。

この結果は、各工程のバッチ数、薬品 Bの購入量や購入額、作業時間、機械運 転時間、その他スラック変数等について キャプラン等の書物結果と同じになるこ とが確認できるし、また表のE27の薬品A 投入量を種々に変化させて制約条件内で 限界利益の変化を観察しても、これが限 界利益を最大にする値であることが確認 できる。

この「ソルバー:探索結果」ウインド ウのレポートのリストボックスにある 「解答」「感度」「条件」のレポートを 利用することによって、いろいろに役立 てうるが、ここでは省略し、拡張した利 用の例を挙げておこう。

#### Ⅴ 利用の拡大その他

キャプラン等の著書では、このケースの解 がA薬品の投入量1,037(第1工程のバッチ数 で10.37)であるのに対して、これは分割した バッチが可能であることを前提としており、 バッチ単位が整数のバッチ単位でしか実行で きない場合には、最適値をうるためには「混 合整数計画法」と呼ばれるさらに複雑な解法 による必要があるとしているが、この問題を 考えてみよう。

ソルバーでは制約条件に整数値を選びうる が、これが利用できるのは変化させるセルに ついてだけである。そこでこれを利用してキ ャプラン等の言うところの整数のバッチ単位 数で最適値を見いだす問題に拡大してみよう。

まず上述のように第1工程で製造した薬品 Dを全量第2工程に送る設定では、第1・第 2両工程で整数値のバッチ生産を行うには、 バッチあたりのD薬品の第1工程の生産量と 第2工程の消費量の比である9:7の数値の 共通公倍数のバッチ数しか選択できないから、 問題にならない。そこで薬品Dについて第1 工程と第2工程の間に半製品貯蔵タンクを設 けて過不足分は一時的に貯蔵しうると問題を 拡大し、この貯蔵タンクの容量は最大で100 キロリットルであり、現在は0であり、この 在庫評価は予定原価で行われるという条件を 加える。

(1) これによって必要になるワークシート の修正は、次の諸点だけである。

変化させるセルを、第1工程と第2工程 のバッチ単位数に変える。それにともなっ て、これらのセルは数式ではなく数値が入 力される必要があるから、第1工程のバッ チ数に適当な値(これまでのところから、 10)を、第2工程にも10を入れておく。次 にA薬品の投入量はこれによって変わるか ら、このセルには(=E28\*D1)すなわち (第1工程のバッチ数×バッチあたりの薬 品A消費数量)に入れ替える。

(2)制約条件の変更がいくつか必要になる。

 制約条件のまとめで、薬品Dは「全量 投入であるから制約条件にならない」と していたところが、次のように変わり、 これに応じて従来のものに下の制約条件 を加える。

いま、半製品貯蔵タンクの在庫がセル E10に記入されるとすると、次のような 制約条件を加える。

0<=第1工程バッチ数×バッチあた り生産量-第2工程バッチ数×バッチあ たり消費量+期首在庫量<=100 0 < = E28 \* F1 - E29 \* D4 + E10 < =100

ソルバーの制約条件の設定では、0以上 と、100以下の二つに分けて設定する。

第1工程と第2工程のバッチ数について整数である制約条件を加える。

以上の修正でソルバーを実行すると、 第1工程バッチ数11、第2工程バッチ数 13であり、このときの限界利益額65,860 が得られる。そして制約条件の各数値は 先の例と同様に、J41からJ47の部分にあ らわれており、これによって薬品Dの中 間在庫は80キロリットルであることが知 られる。これらの結果が現れているのが 以下の拡大したケースのシートである。 このシートではワークシートと制約条件 の部分だけを表示するようにしている。な お、在庫費用は計算に全く影響していな いことも確認できるが、詳細は省略する。

(3) 問題の拡大と複雑化の可能性

以上のようにソルバーによるLP解法 では、新しく問題を付加して拡大するこ とも容易に行いうるのはこの例に限った とではない。授業でのかなり複雑な数字 モデルによる長期・短期の目標を達成す るためのシミュレーションでも、当初は 簡単なケースから出発して、条件の追加 によって容易により複雑なモデルに拡大 して利用している。これは前述したよう に、表計算の大きな長所である。この長 所を十二分に活用するような展開を考え てゆく可能性に注目できる。

| MICTOSOTE EXCEL                          |                                        |                             |                                      |                      |             |                     |          |               |               |             |         |        |
|------------------------------------------|----------------------------------------|-----------------------------|--------------------------------------|----------------------|-------------|---------------------|----------|---------------|---------------|-------------|---------|--------|
| ファイル® 編集® 表示® 挿2<br>1 1字目 2月 8月 1月 1月 1日 | 入り 書式(2) ツール(1) う<br>メ Ba m - ペール(1) う | F-9(0) ウルドウ価<br>- (4) た・413 | ケーヘルプ( <u>H</u> )<br>21 「副11」記、150%「 | • 🖓   11 • B = =     | <b>三月 同</b> | . % /% <b>П</b> • % | A. N.    | രിടം ഉംഗംഭംഭം | える 約 <b>毎</b> | SE RA       | (1回を入力) | してください |
| J51 • f*                                 |                                        |                             | 0 25 0                               |                      |             | ,                   | _        | 0 0 0 1 0 0   |               | ar to care. |         |        |
| 」LEC 論文「LP」拡大シート                         |                                        | D                           |                                      |                      | 0           |                     | I        | 1             | IZ.           | 1           | M       |        |
| A E                                      | 5 U<br>F薬品                             | 800                         | C                                    | F                    | G           |                     | 1        | U             | n             | L           | IVI     | P      |
| 07                                       | 山薬品投入                                  |                             | 1000                                 |                      |             |                     |          |               |               |             |         |        |
| 27                                       | 第二日 (C)<br>第1 日 程口                     | 、 <u>単</u><br>…ト数           | 10                                   | このセルにけ仮の数            | 空を入れ        | ておく                 |          |               |               |             |         |        |
| 28                                       | 第一工程ロ                                  | 」し数                         | 10                                   | このセルにも仮の数            | 字を入れ        | ておく                 |          |               |               |             |         |        |
| 29                                       | - 第21111                               | 立                           | 40000                                |                      | <u> </u>    | . (0) \.            |          |               |               |             |         |        |
| 30                                       |                                        | . 回<br>吉                    | 40000                                |                      |             |                     |          |               |               |             |         | -      |
| 31                                       | 「米田元上                                  | . 同<br>1 + ナ_ ( + )の か      | 00000                                | 10月月米かざ ギリロローング 50/5 | ÷           |                     |          |               |               |             |         |        |
| 32                                       | 日来而賀用                                  | まだは収益                       | -38000                               | 11   剣 叙を村 用して 設)    | E           |                     |          |               |               |             |         |        |
| 33                                       | A楽品原科                                  | ▶ 箕<br>■ / +↓ / + →+ = +    | -80000                               |                      |             |                     |          |               |               |             |         |        |
| 34                                       | 変動間接到                                  | 閏(对作兼時                      | -2240                                |                      |             |                     |          |               |               |             |         |        |
| 35                                       | 変動間接9                                  | <b>閏(対機械時</b>               | -90                                  |                      |             |                     |          |               |               |             |         |        |
| 36                                       | C薬品処理                                  | 費                           | -10000                               | E薬品は300kl以上(         | は制約条        | 件で                  |          |               |               |             |         |        |
| 37                                       | 臨時雇用                                   | 員賃金                         | -50                                  | IF関数を利用して設う          | Ê           |                     |          |               |               |             |         |        |
| 38                                       | 限界利                                    | 益                           | 89620                                |                      |             |                     |          |               |               |             |         |        |
| 39                                       |                                        |                             |                                      |                      |             |                     |          |               |               |             |         |        |
| 40 制約到                                   | 条件                                     | 設定場所                        |                                      |                      |             | 制約条件                |          | 現在値           | 制限量or額        |             |         |        |
| 41                                       | 作業時間                                   | J41                         | E28 * E3 +                           | E29 * E5 < = I17     |             | 作業時間合               | i =†     | 280           | 350           |             |         |        |
| 42                                       | 運転時間                                   | J42                         | E28 * H3 <                           | <=E18                |             | 第1工程運               | 転時間      | 30            | 75            |             |         |        |
| 43                                       |                                        | J43                         | E29*H5<                              | =E19                 |             | 第2工程運               | 転時間      | 60            | 80            |             |         |        |
| 44                                       | 薬品B                                    | J44                         | E28*F1-E                             | 29*H4 <=D24          |             | B薬品購入               | 量or販売量   | -380          | 350           |             |         |        |
| 45                                       | 薬 品C                                   | 全量廃棄如                       | 。<br>D分だから制                          | 制約条件にならない。           |             | E薬品販売:              | <b>₽</b> | 400           | 700           |             |         |        |
| 46                                       | 薬 品D                                   | J47                         | 0<=E28*F2                            | 2-E29*D4 + I10<=K10  |             | F薬品販売               | <u>₽</u> | 720           | 800           |             |         |        |
| 47                                       | 薬品E                                    | J46                         | E25 < = E25                          | 28*H2 < = G25        |             | D薬品在庫               | 量        | 60            | 100           |             |         |        |
| 48                                       | · 莱 品F                                 | J45                         | E29*F4<                              | = D26                |             |                     |          |               |               |             |         |        |
| 49                                       | 楽 品EとF に                               | 【在庫の悪し                      | ヽ モデルです<br>                          | りるから巾場制約かり           | Q売重の<br>    | 制約                  |          |               |               |             |         |        |
| 51                                       |                                        |                             |                                      |                      |             |                     |          |               |               |             |         |        |
| 52                                       |                                        |                             |                                      |                      |             |                     |          |               |               |             |         |        |
| 53                                       |                                        |                             |                                      |                      |             |                     |          |               |               |             |         |        |
| 54                                       |                                        |                             |                                      |                      |             |                     |          |               |               |             |         |        |
| < ▶ H\ <u>第1週解答</u> /                    |                                        |                             |                                      |                      |             | 1                   |          |               |               |             |         | Þ      |
| 472                                      |                                        | Law                         |                                      |                      | _           | _                   |          | //05-@        | _             | _           | NUM     |        |

#### Ⅵ 一応のまとめ

予定された枚数を大幅に超過しているので、 要点的に最初の問題の提案に対するまとめを あげておこう。

この論文の第1と第2の趣旨については問 題の提案を行うのであるから、これ以上は詳 述しないが、新しい会計大学院の管理会計の 授業レベルは、キャプラン達のあげるケース も十分に視野に入れたものでありたいと考え るのは筆者だけであろうか。そして、こうし たケースではグラフ解法やシンプレックス法 を知っている学生が全く手が出なかったこと

<注>

- (1)わが国の日商簿記検定の工業簿記・原 価計算の1級と2級では、直接原価計算 に関連してLPが出題の範囲に収められ ている。
- (2) Robert S. Kaplan & Anthony A. Atkinson, Advanced Management Accounting, 2nd. ed., 1989, pp. 62-92. 浅田孝幸・小倉昇監訳、 『キャプラン 管理会計』上巻。59-93。 ただし、1998年の第3版では、第2版の リニアー・プログラミングの章自体がなく なり、第2章の Short-Term Budgeting, Resource Allocation, and Capacity の章 で資源配分の問題として取り上げられてお り、第2版と同じLP問題についても準備 されたプログラムの指定はなくなっている。 これについては差し当たって問わない。

(3rd. ed., pp. 47~.) なお、第3版では、 このリムスキー化学会社のケースは削除さ れているが、より問題として難しいアルバ ートン水産加工会社やウィリアム・レーク をみると、日商簿記でLPを出題範囲とする ことだけでは、実践的にどれだけの意味があ るのかと疑問に思われることになる。

第3の趣旨については、ワークシートの作 り方によって相当に現時点でのソルバーの弱 点をカバーできるように思われるのであるが、 このためにはパソコンの表計算の利用法の整 理と系統化が必要のように思われる。これに ついての協力を期待しているのである。その 利用の範囲も大きいだけに、これによる管理 会計の可能性の拡大は少なくないことが実感 されるのである。

林業会社のケースは残されている。

- (3) Handbook of Management Accounting,
   ed., by David Fanning. Gower Publishing
   Company Ltd., 1983, p. 95.
- (4) ごく最近になって、このマクロでのソ ルバーの利用が出来なくなっている。ま た、表関数から一連のソルバー関係のも のが削除されている。その理由は説明も 見当たらなく不明である。
- (5) Robert S. Kaplan & Anthony A. Atkinson, Ibid.,p66~.訳、64頁以降。の Rimouski Chemical Worksのケース。

## <付録:制約条件であるF薬品の販売量と 限界利益の関連表の作成マクロ>

以下のコードを、本文中のリムスキー化 学社のEXCELシートのVisual Basis Editor に記入し、シートのC55からP55にF薬品の 販売量を600から925までを25区切りで入力 しておくと、C56からP56の範囲にそれに対 する限界利益額が表示される。(600以下で は解が見つからなく、921以上では機械の制 約条件が影響する。)これらの回帰分析か ら、決定係数が1である二次式、 Y=-0.015X<sup>2</sup>+153.81X-6589.4 が得られる。

「Sub リムスキー社の制約条件であるF薬品販売 **量の影響の分析()** Dim a%, b%, c% a = 55b = 2 For c = 1 To 14 SolverReset ActiveSheet. Cells (26, 4). Activate ActiveCell. Value = Cells (a, b + c). Value SolverOK SetCell:=Cells(38, 5), MaxMinVal:=1, ValueOf:=O, ByChange:=Cells(27, 5) SolverAdd CellRef:=Cells(41, 10), Relation:=1, FormulaText:=Cells(41, 11), Value SolverAdd CellRef:=Cells(42, 10), Relation:=1, FormulaText:=Cells(42, 11), Value SolverAdd CellRef:=Cells(43, 10), Relation:=1, FormulaText:=Cells(43, 11), Value SolverAdd CellRef:=Cells(44, 10), Relation:=1, FormulaText:=Cells(44, 11).Value SolverAdd CellRef:=Cells(45, 10), Relation:=1, FormulaText:=Cells(45, 11), Value SolverAdd CellRef:=Cells(46, 10), Relation:=1, FormulaText:=Cells(25, 5), Value SolverAdd CellRef:=Cells(45, 10), Relation:=3, FormulaText:=Cells(45, 11), Value

SolverSolve ActiveSheet.Cells(38, 5).Select Selection.Copy ActiveSheet.Cells(a + 1, b + c).Select Selection.PasteSpeciaLPaste:=xlValues Next End Sub 」 (上の注(4)で述べたように、現在ではこの プログラムは突然動かなくなっている。何 らかの不都合が生じたためであろうが、再 び利用できるようになることを期待してい

る。)

<後注>

ここで引用したEXCELのワーク・シートは LEC会計大学院ホームページ

(http://www.lec.ac.jp/graduate-school/accounting /system/kiyou.html) にて公開しております。

閲覧するためには、下記のユーザー名と パスワードが必要になります。

> ユーザー名:kiyou2 パスワード:070330